## **Deleting MySQL Instance**

Follow the instructions below to delete the MySQL instance from the Policy in the CDP Enterprise or Advanced Edition.

1. Click on "Policy" in the Main Menu to access the "Policies" page.

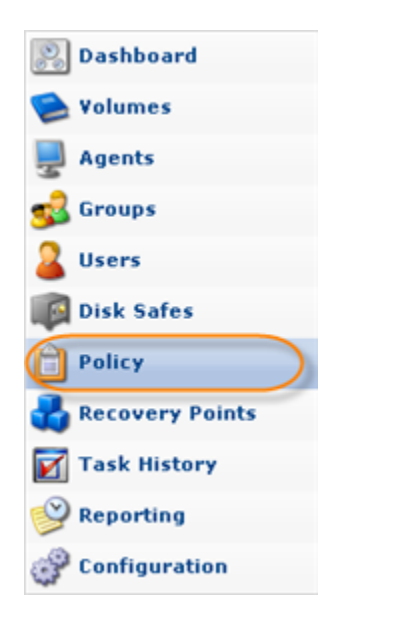

2. Find the necessary Policy in the "Policies" list and click on the "Edit" icon in the "Actions" column for this Policy.

| 😑 Disable Selected 🕒 Enable Selected |             |    |               | cted  | Delete Selected |               |               |           |  |
|--------------------------------------|-------------|----|---------------|-------|-----------------|---------------|---------------|-----------|--|
| Г                                    | <b>O</b> \$ | 2  | 🛐 Name        | \$    | 🗊 Disk Safe 🛛 🔅 | Agent Name 🔅  | 🛐 Frequency 🗧 |           |  |
|                                      | 0           | 0  | 10.230.110.62 |       | 10.230.110.62   | 10.230.110.62 | On Demand (   | 🕑 🖊 🕨 🕨 😣 |  |
|                                      |             |    |               |       |                 |               |               | Edit      |  |
|                                      |             |    |               |       |                 |               |               |           |  |
| 14                                   | < 1         | /1 | ▶ ► 10 Item   | s Per | Page            |               |               |           |  |

## 🖯 Tip

To find a Policy, you can use the Basic and Advanced List Filters. See Customizing the Policies List.

3. The "Edit Policy" window will open. Select the "Databases" tab.

| Edit Policy     |                  |                 |                       |             |                |
|-----------------|------------------|-----------------|-----------------------|-------------|----------------|
| Policy Settings | 🚭 Data Retention | 🥥 File Excludes | 🔯 Advanced Excludes 🄇 | 🗊 Databases | Control Panels |

4. On the "Databases" tab, click the "Delete" icon in front of the MySQL instance you want to delete.

| 📝 Edit P | olicy         |             |                    |              |               |              |                 |  |
|----------|---------------|-------------|--------------------|--------------|---------------|--------------|-----------------|--|
| 🕈 📋 Po   | licy Settings | 👌 Data Reti | ention 🔰 🧔 File Ex | cludes 🏾 🔯 A | dvanced Exclu | des 🗻 🗊 Data | 🌒 Databases 🛛 関 |  |
| 🛟 Add N  | ew MySQL Ins  | tance       |                    |              |               |              |                 |  |
| Enabled  | Туре          | Name        | Host Name/IF       | Port Number  | Username      | Password     |                 |  |
| 9        | MYSQL         |             | localhost          | 3306         | root          | *******      | 283.0           |  |
|          |               |             |                    |              |               |              | Delete          |  |
|          |               |             |                    |              |               |              |                 |  |
|          |               |             |                    |              |               |              |                 |  |

The MySQL instance will disappear from the list.

5. Save the Policy.

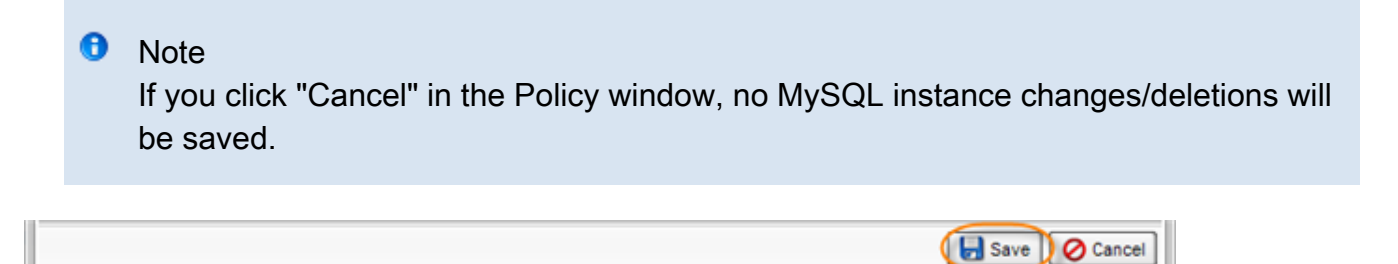